# Managing Holds without Spending a Fortune

Presented by your OverDrive staff librarians

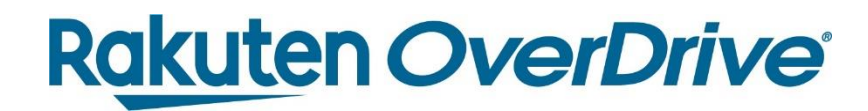

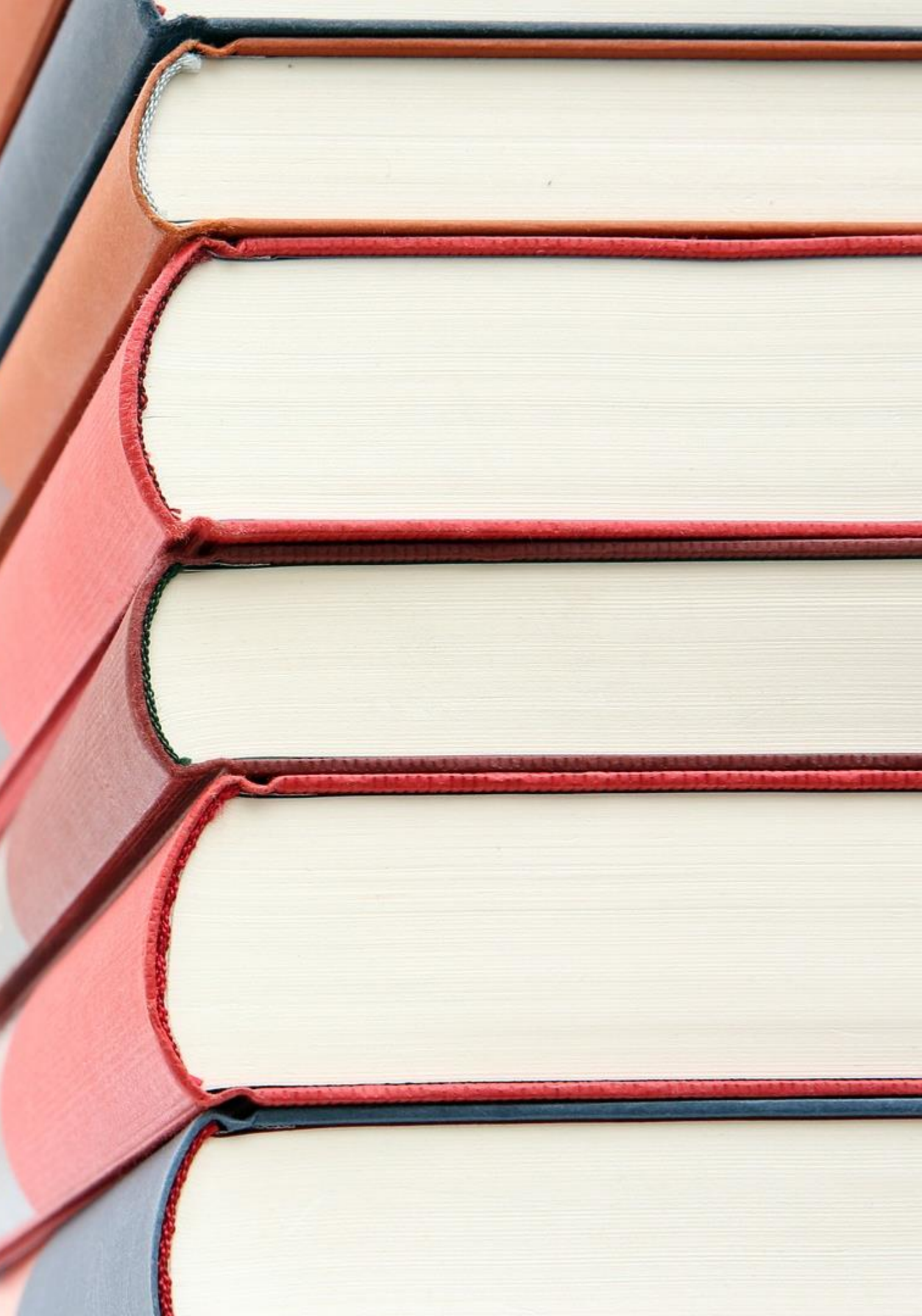

# Meet your presenters

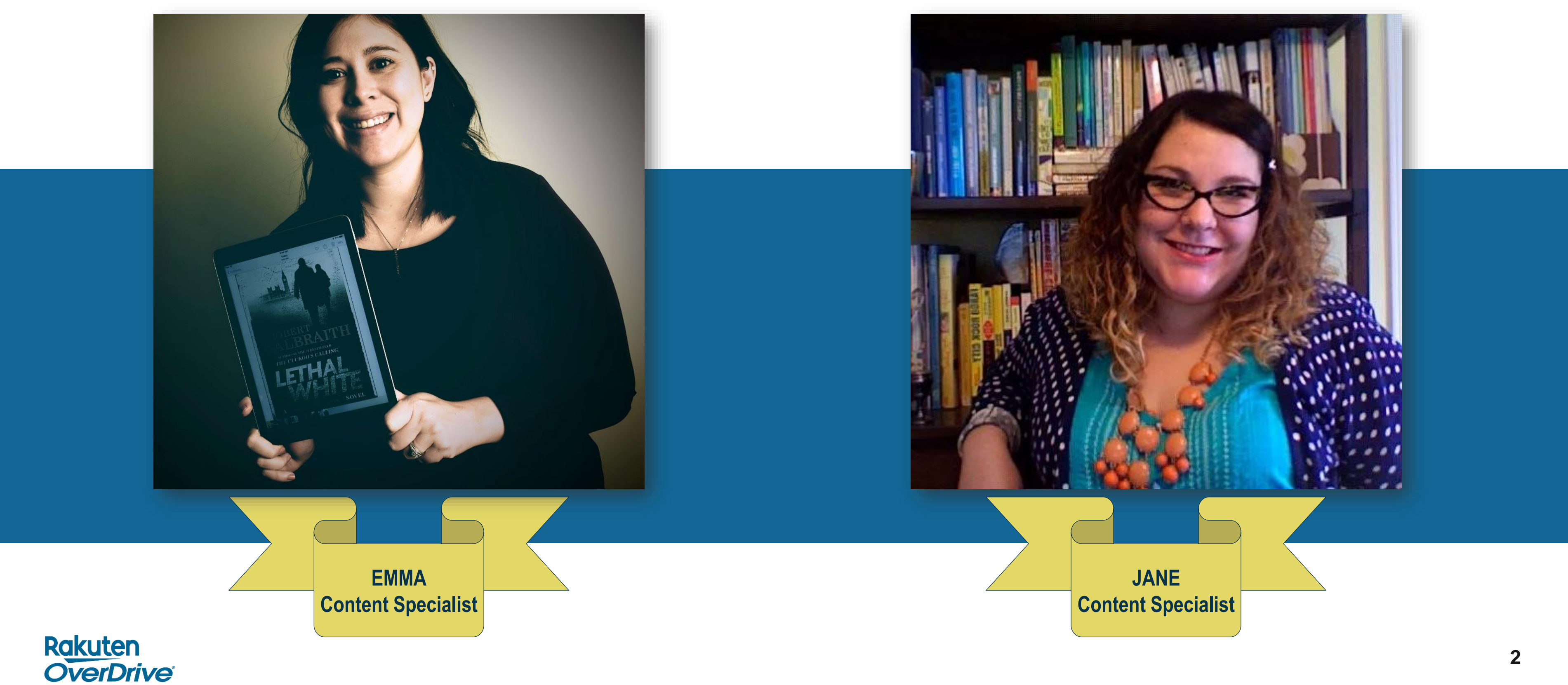

# Meet your presenters

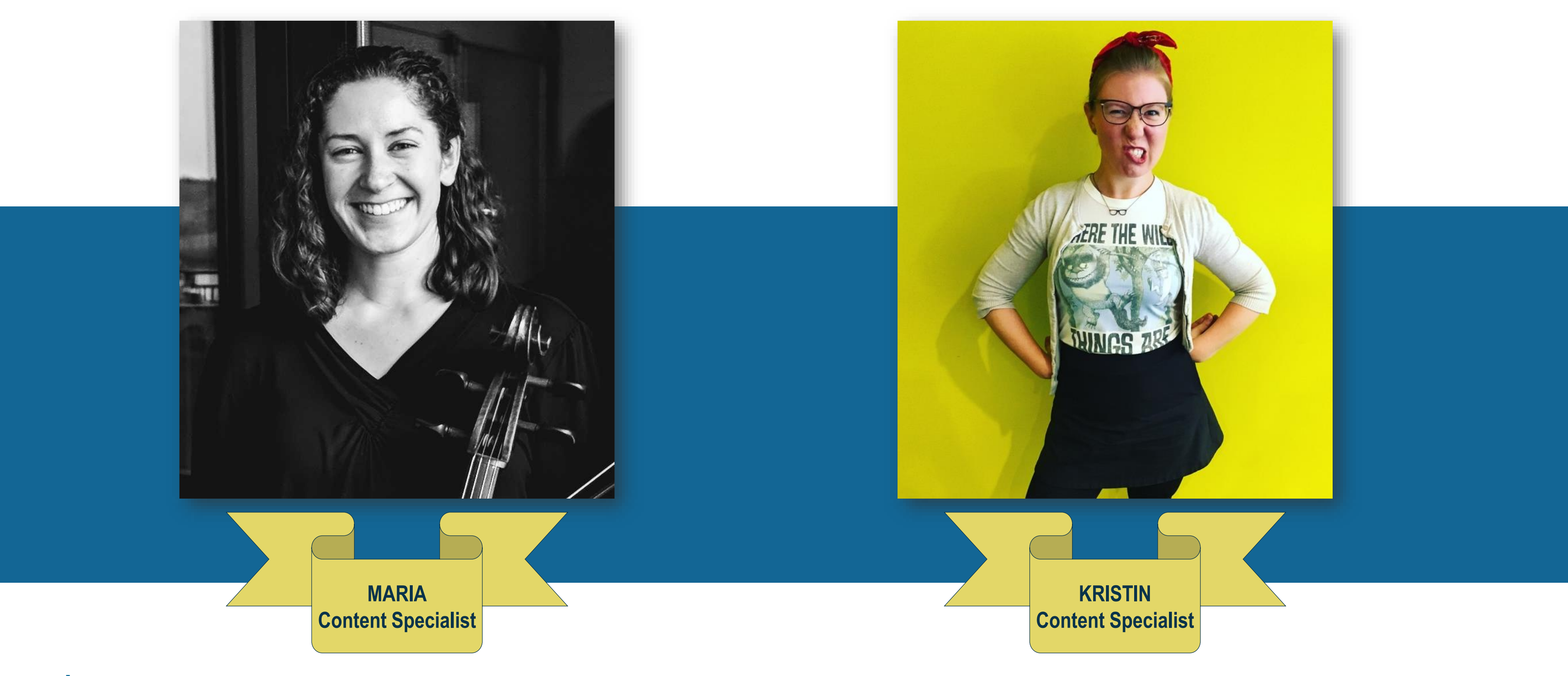

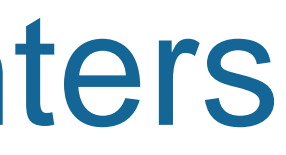

# Agenda

- Collection development policies & preferences
- Expired Metered Access content
  - ✓ Holds
  - ✓ Weeding
- Holds Manager plans
- Curating digital collections
- Reading rooms & Libby Catalog Guides
- Coming in 2019!

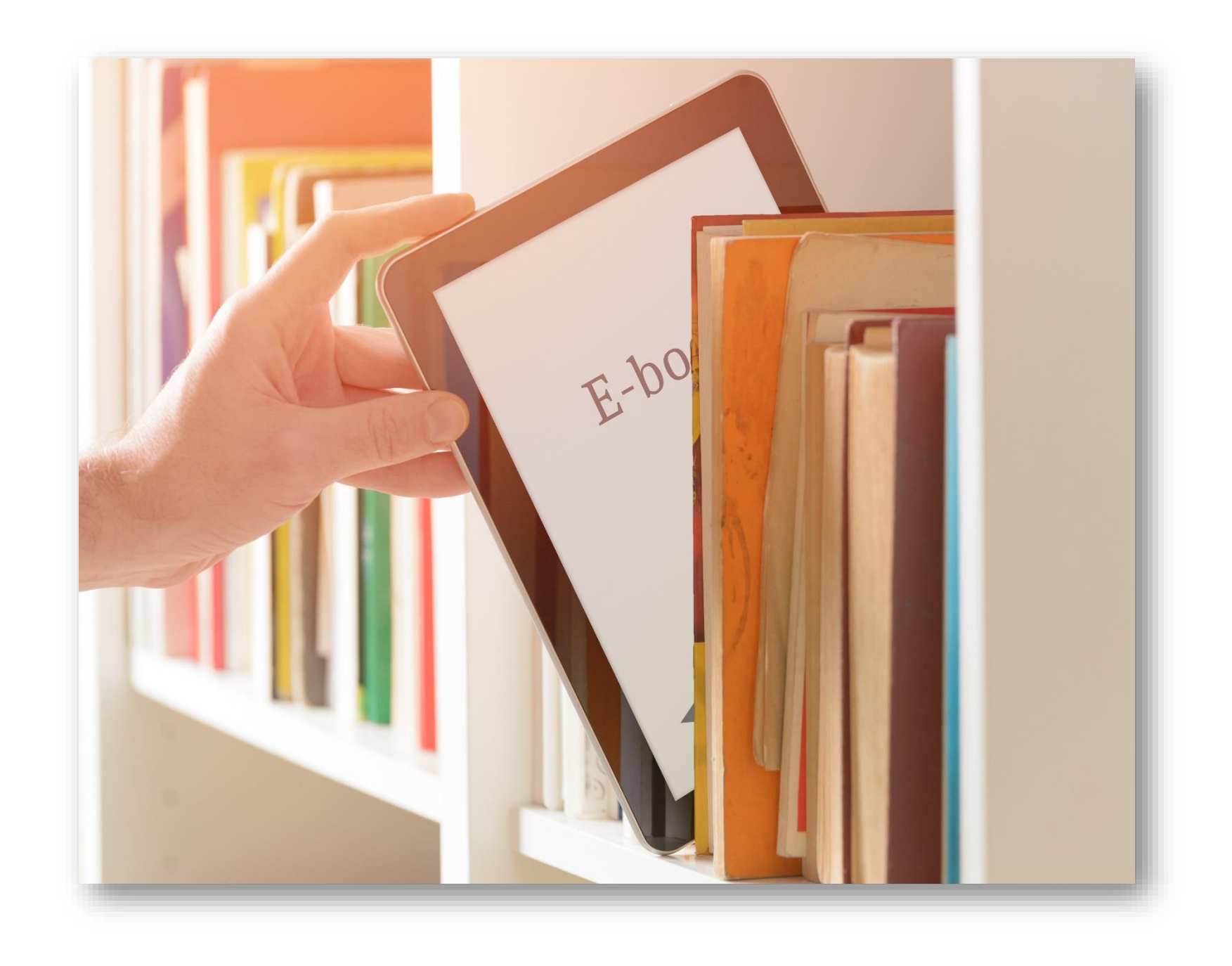

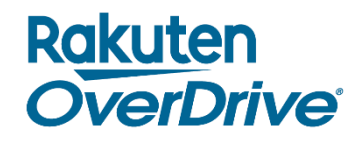

# By the numbers

### Between 2017 and 2018, on average:

- Library-wide holds grew 22% while holds per user stayed consistent at 1.3.
- The ratio of checkouts to holds also remained consistent 2.4 holds to 1 checkout.
- Libraries saw a 22% increase in active users.

## In 2018:

- Of OverDrive top-circulating libraries, three cut budgets and still grew circulation by more than 500,000 checkouts.
- The top 10 library systems using OverDrive had more than 100,000 unique users, in some cases accounting for 15-20% of their population or 50% of their card holders.

#### Rakuten OverDrive

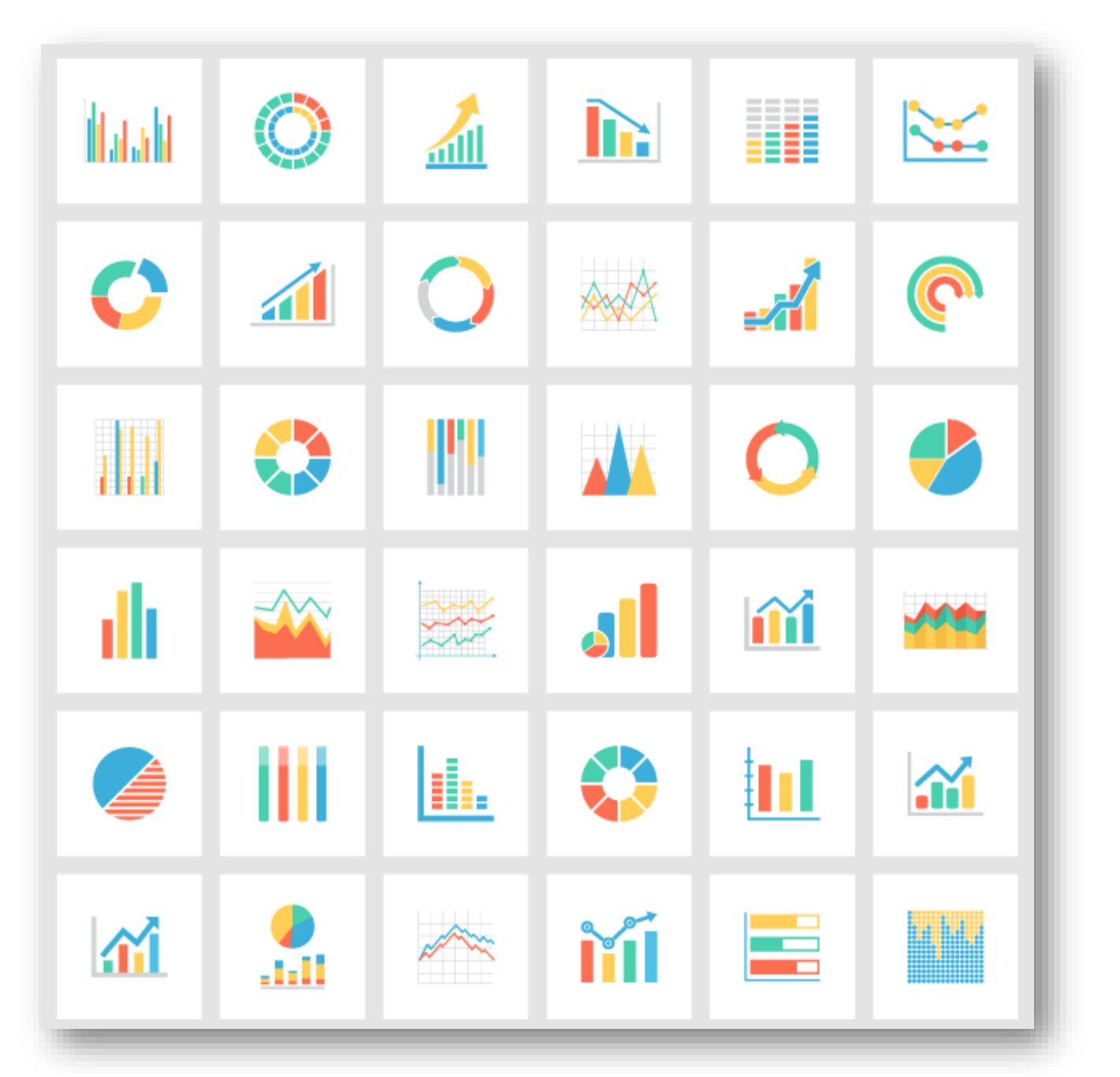

Interested in reading more? Check out this informative blog series!

## Best practices to consider: Policies & preferences

- Hold limits: Review the maximum number of holds your patrons may place.
- **Checkout limits**: Review the maximum number of items  $\bullet$ your patrons can check out at a time.
- **Recommend to Library limits**: Review the maximum  $\bullet$ number of recommendations your patrons can make, and adjust the number of recommendations or the time period in which they can make them!

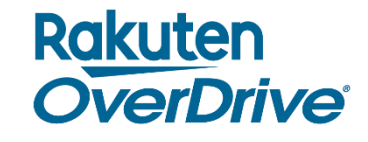

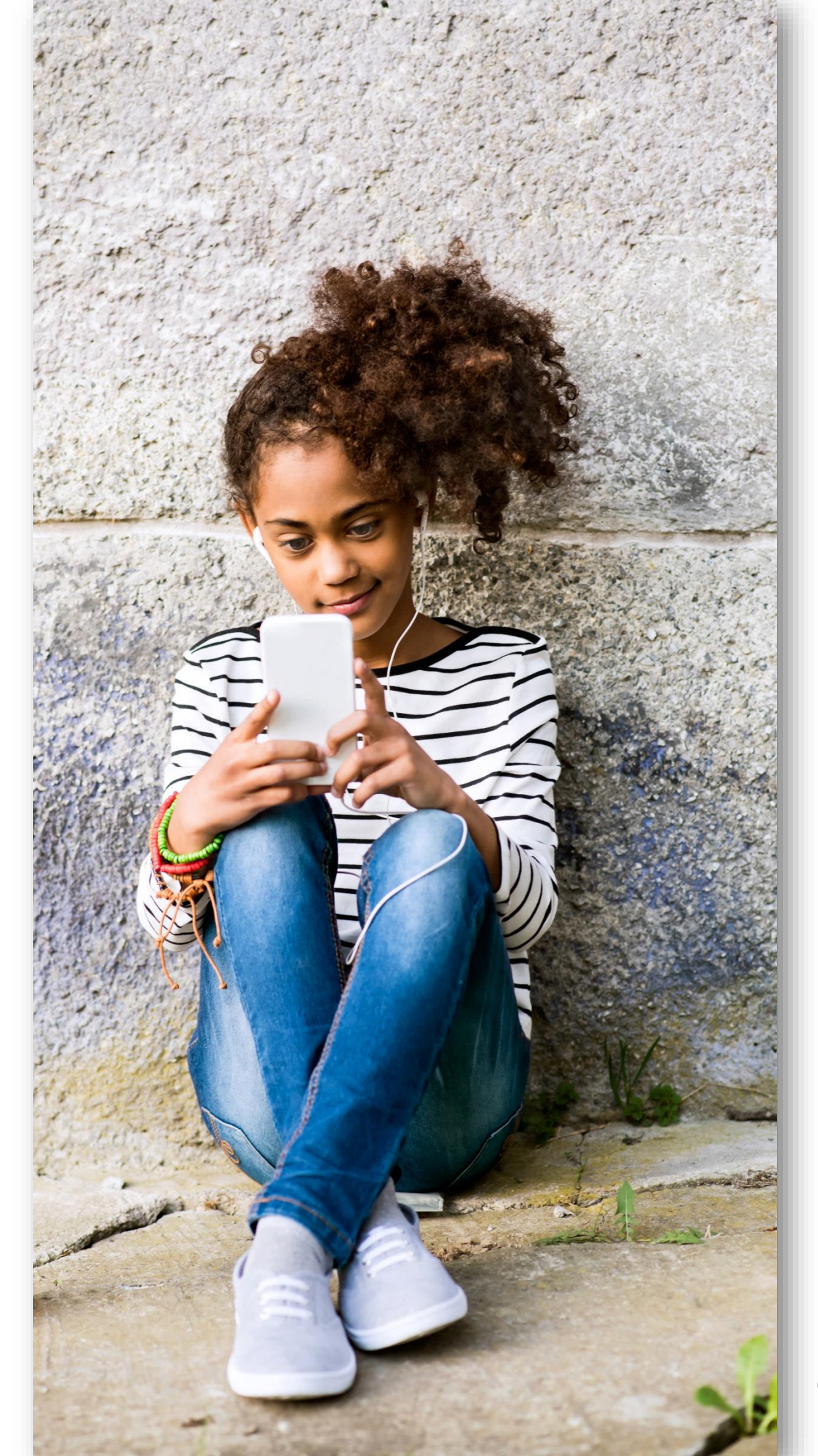

## Best practices to consider: Collection development

- **Preorders**: Review how your library is purchasing preorder content - six months in advance? One month? No preorders?
- Fill holds based on price: Sort holds list by price and prioritize purchasing less expensive titles.
- **Purchasing frequency**: Buying more often will help fill holds as they are placed.
- Modify holds plan: Consider adapting a variable price-based holds ratio chart. Use this to evaluate buying extra copies to meet demands.

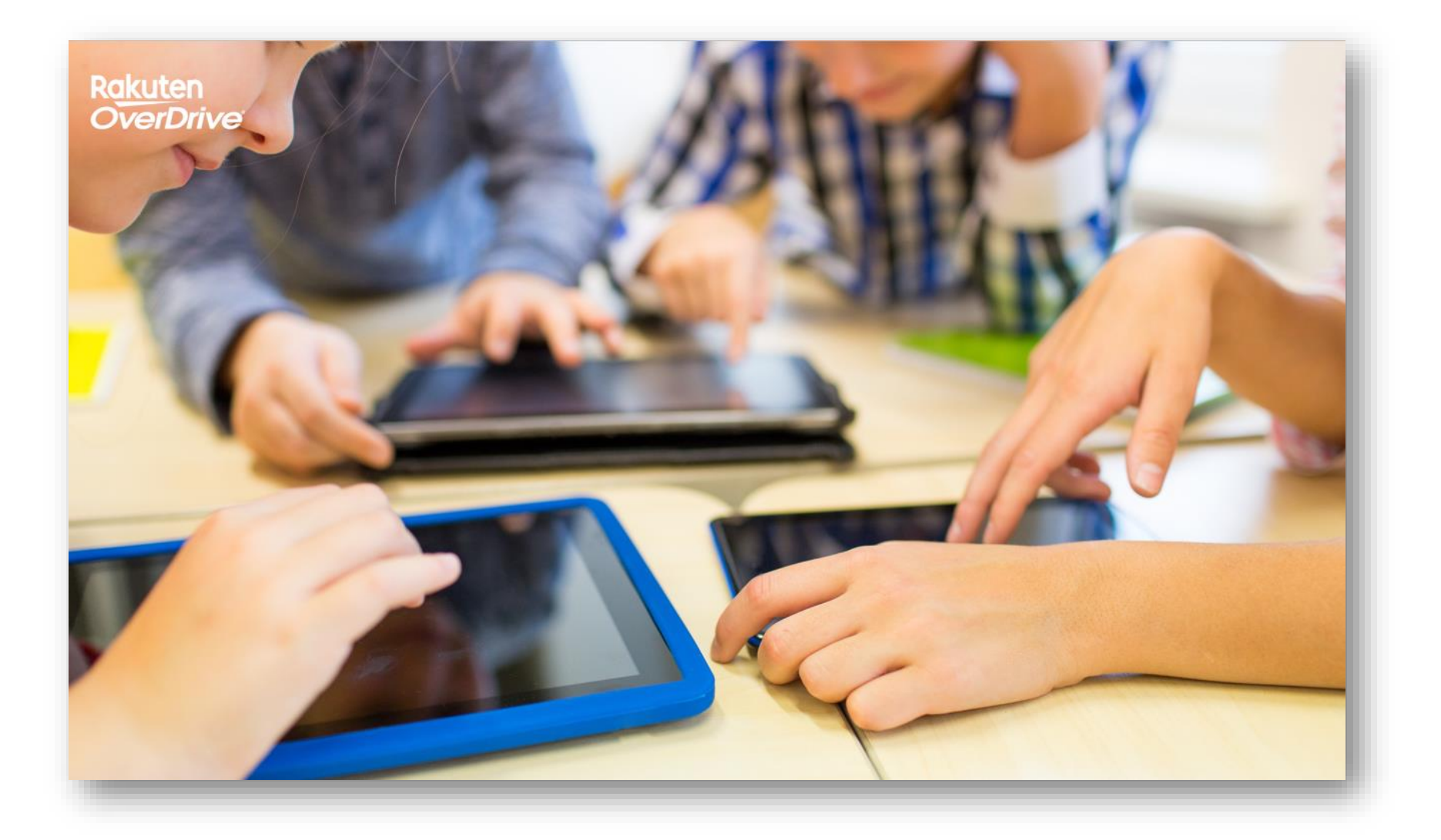

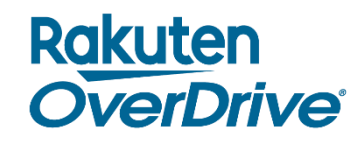

Example: Variable price-based holds ratio chart

| Price Range | Target Ratio |
|-------------|--------------|
| Under \$25  | 4:1          |
| \$25-\$50   | 5:1          |
| \$50-\$75   | 6:1          |
| \$75-\$100  | 7:1          |
| Over \$100  | 8:1          |

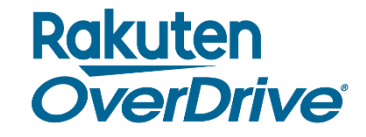

# Robust reporting

"Sort your Current Waiting List report by ratio highest to lowest and scroll through looking for high holds no longer for sale, then search to see if a new edition is already in your collection or available to buy.

Don't forget to weed the dead copy; your patrons don't know that you can't get more copies of it and holds will inevitably build again."

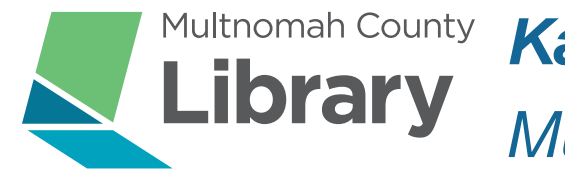

Kady Ferris Multnomah County Library (OR)

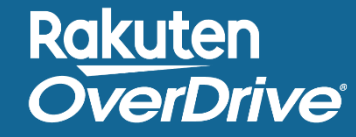

Know when to shop: **OverDrive Sales & Promotions** 

January: New Year, New You

February: Romance

May: YAY for YA

June: Audiobook Month

August & September: Back to School

**December: Holiday** 

Rakuten

**OverDrive** 

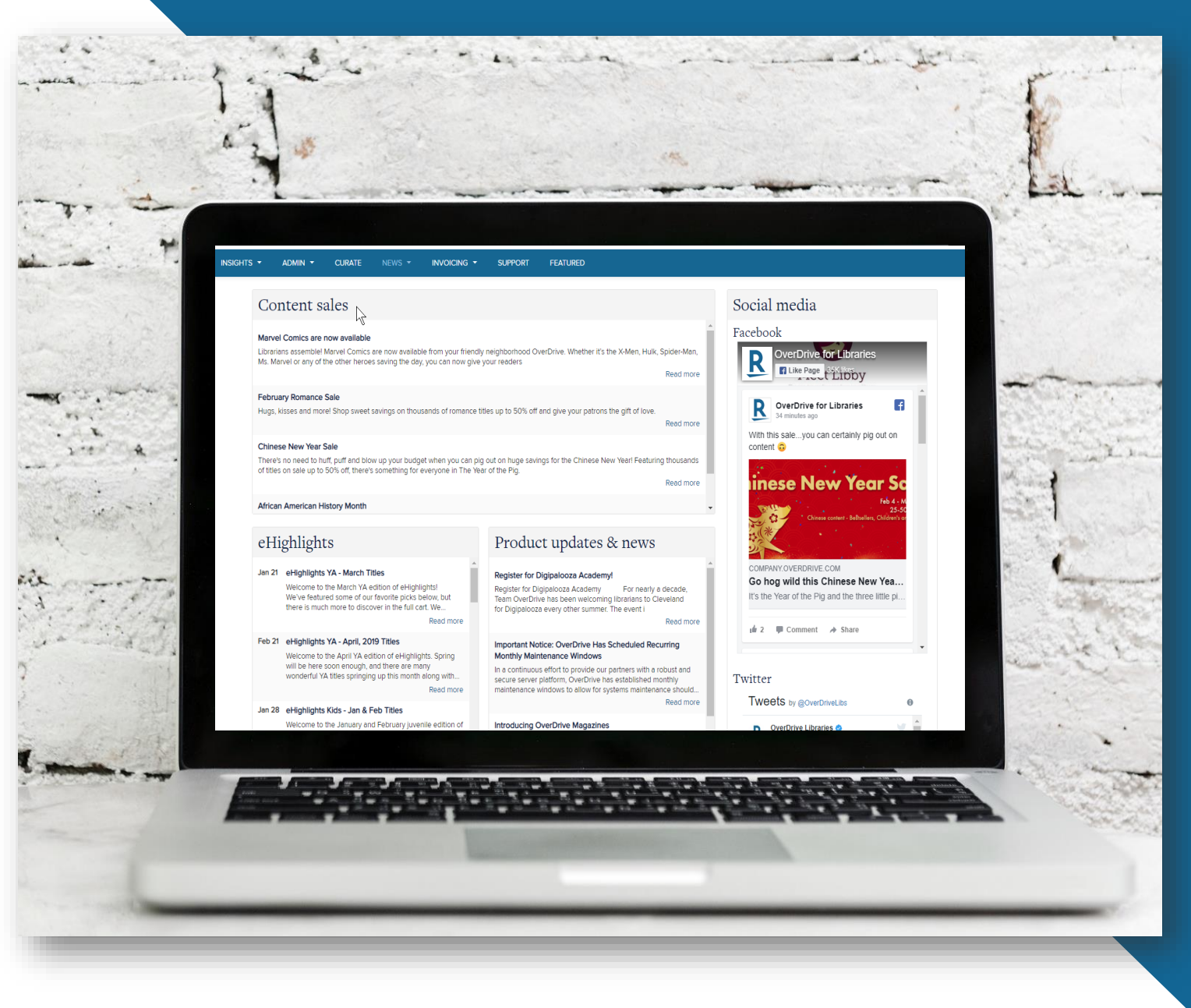

### Visit the Marketplace <u>News Tab</u> or the **Resource Center** for sale information.

**Collection Development** Our Librarians create recommended lists and catalogs with the best hand-picked titles, and highlight the latest sales and promotions

Recommended Lists Our Librarians

Sales & Promotions

# Shopping the sales

"We were able to stretch our budget for audio titles by utilizing Overdrive's June Audiobook Sale last year, and I have been astounded by the success of our audio collection since. I assumed our circulation would slow down at some point, but it has been increasing over 40%, year after year."

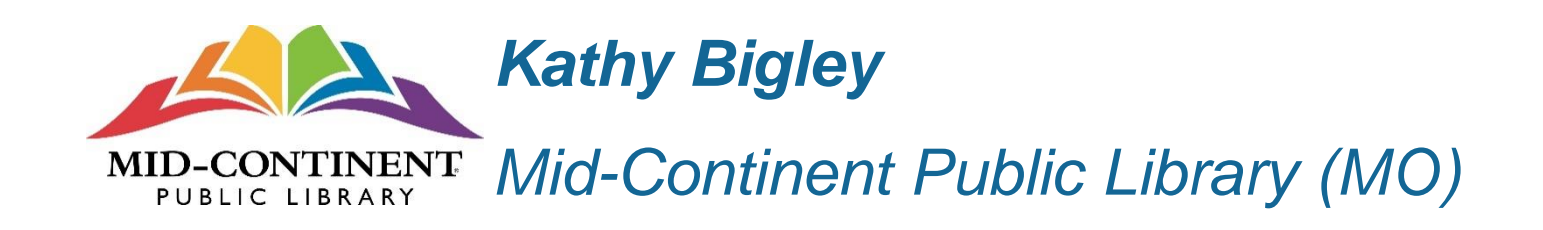

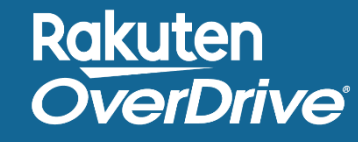

# Identify the most efficient method to fill holds

Compare titles with holds against:

- Simultaneous Use plans
- Cost-per-circ titles
- On-sale titles

#### Cost Per Circ (CPC)

When you add Cost Per Circ (CPC) titles, you only pay for the titles that your users borrow. CPC titles can be borrowed simultaneously by an unlimited number of users until your monthly budget runs out or individual users reach their monthly CPC title limit. Once either limit is reached, users can place holds on the titles and borrow them the next month (when the budget and per-user limits reset) or sooner, if you manually increase the budget or per-user limit. You can revoke CPC titles or edit your monthly CPC budget and per-user checkout limit at any time. Your changes will go into effect within 24 hours. To remove a single CPC title from your site, search for the title and select **Revoke**. To remove all CPC titles, select **Revoke all CPC titles** in the left navigation menu. To control how much your library spends per month on CPC titles, select **CPC monthly budget** in the left navigation menu. If you have **Library site admin** permission, you can also control how many CPC titles a user can borrow\* per format in a month. To view or edit these limits, visit the **Library site admin** page (under the **Admin** tab). 'Any CPC titles that a user borrows also count towards their normal checkout limit for digital titles.

#### Ebook Bestsellers < >

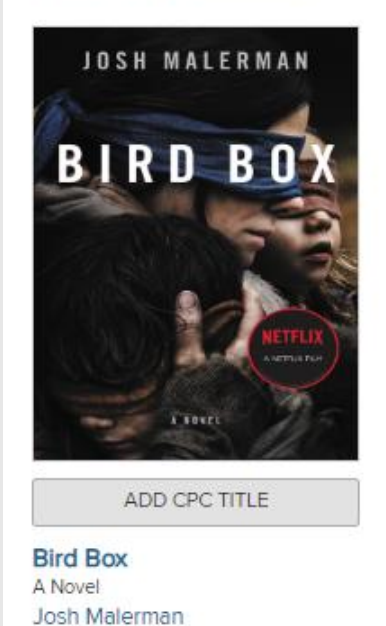

\$1.99

Ebook

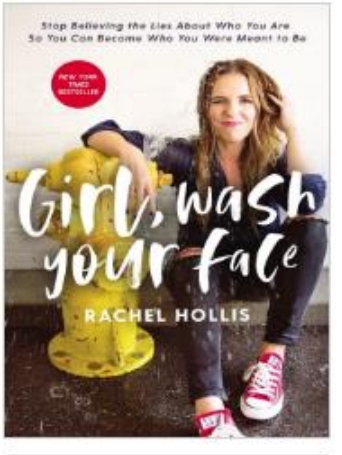

ADD CPC TITLE

Girl, Wash Your Face Stop Believing the Lies About Who... Rachel Hollis \$1.99

Ebook

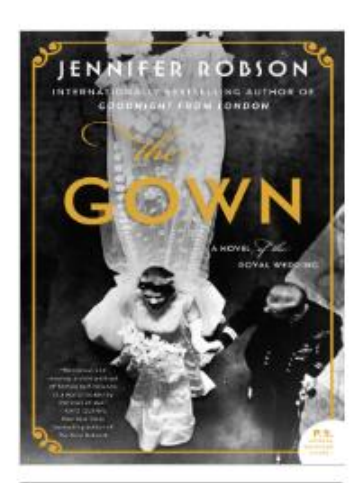

ADD CPC TITLE

The Gown A Novel of the Royal Wedding Jennifer Robson \$1.99 Ebook

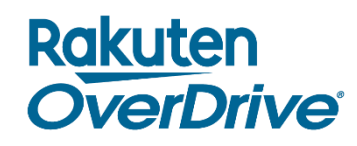

|  | <b>OverDrive</b><br>Marketplace <sup>™</sup> |  |  |
|--|----------------------------------------------|--|--|
|  | SHOP<br>One Copy/One User & Metered Access   |  |  |
|  | Q One Copy/One User & Metered Acc            |  |  |
|  | Q Cost Per Circ                              |  |  |
|  | Q Simultaneous Use                           |  |  |
|  | Q Self-published                             |  |  |
|  | Automate carts (OverDrive Insights)          |  |  |
|  | Purchase content credit                      |  |  |
|  |                                              |  |  |

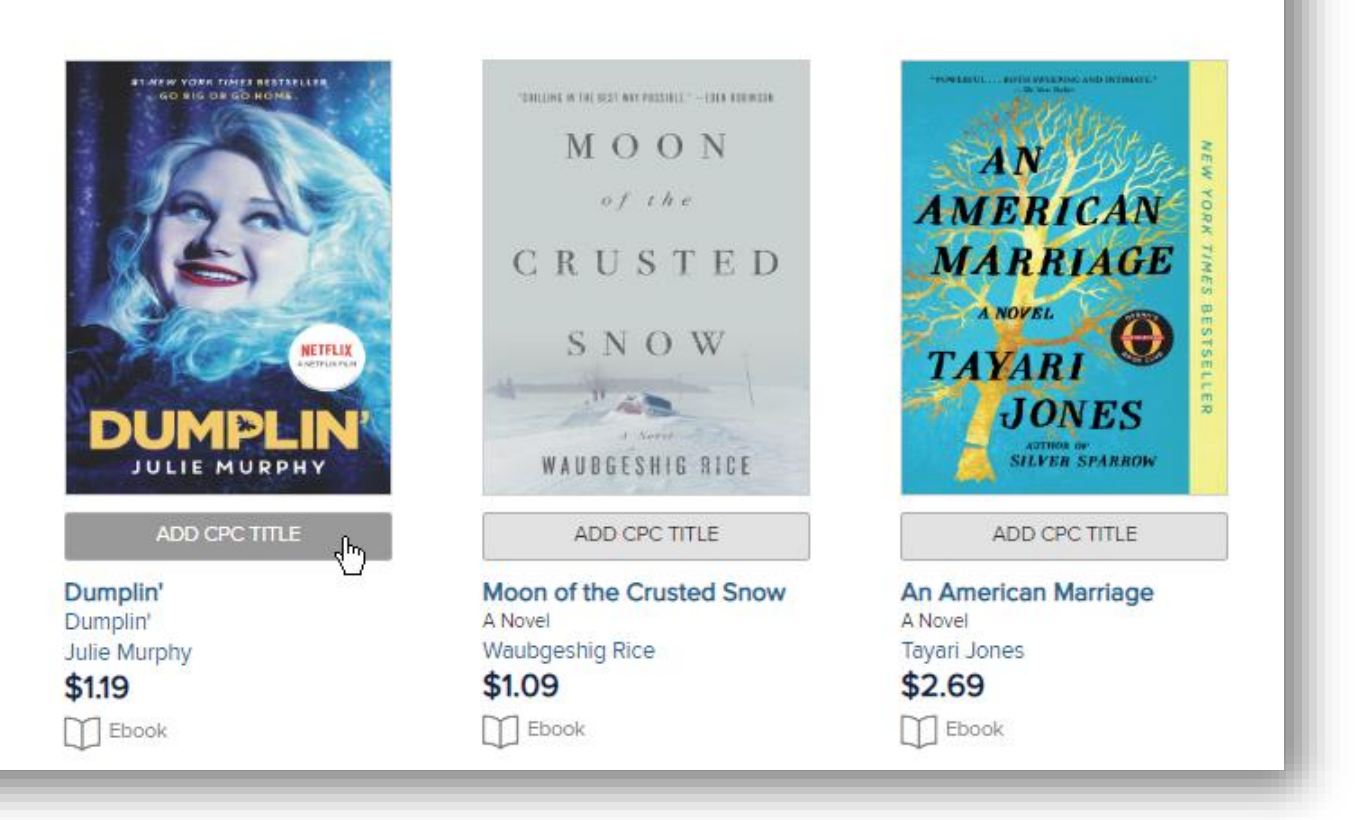

Multiple Access models

"When looking at buying another copy of an ebook or audiobook to fill holds, I have started to check if it is available in CPC.

Can I clear the holds list for \$20 instead of buying another copy at \$60?"

Timberland Regional Kim Storbeck LIBRARY Timberland Regional Library (WA)

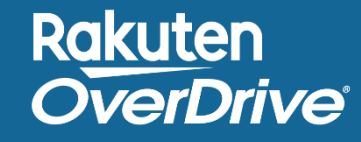

# **Expired Metered Access content**

- Identify expired titles and/or titles with holds no longer available for sale.
- Decide whether to repurchase (usually based on a minimum # of checkouts and/or holds).
- Cancel holds and weed the titles if not repurchasing.

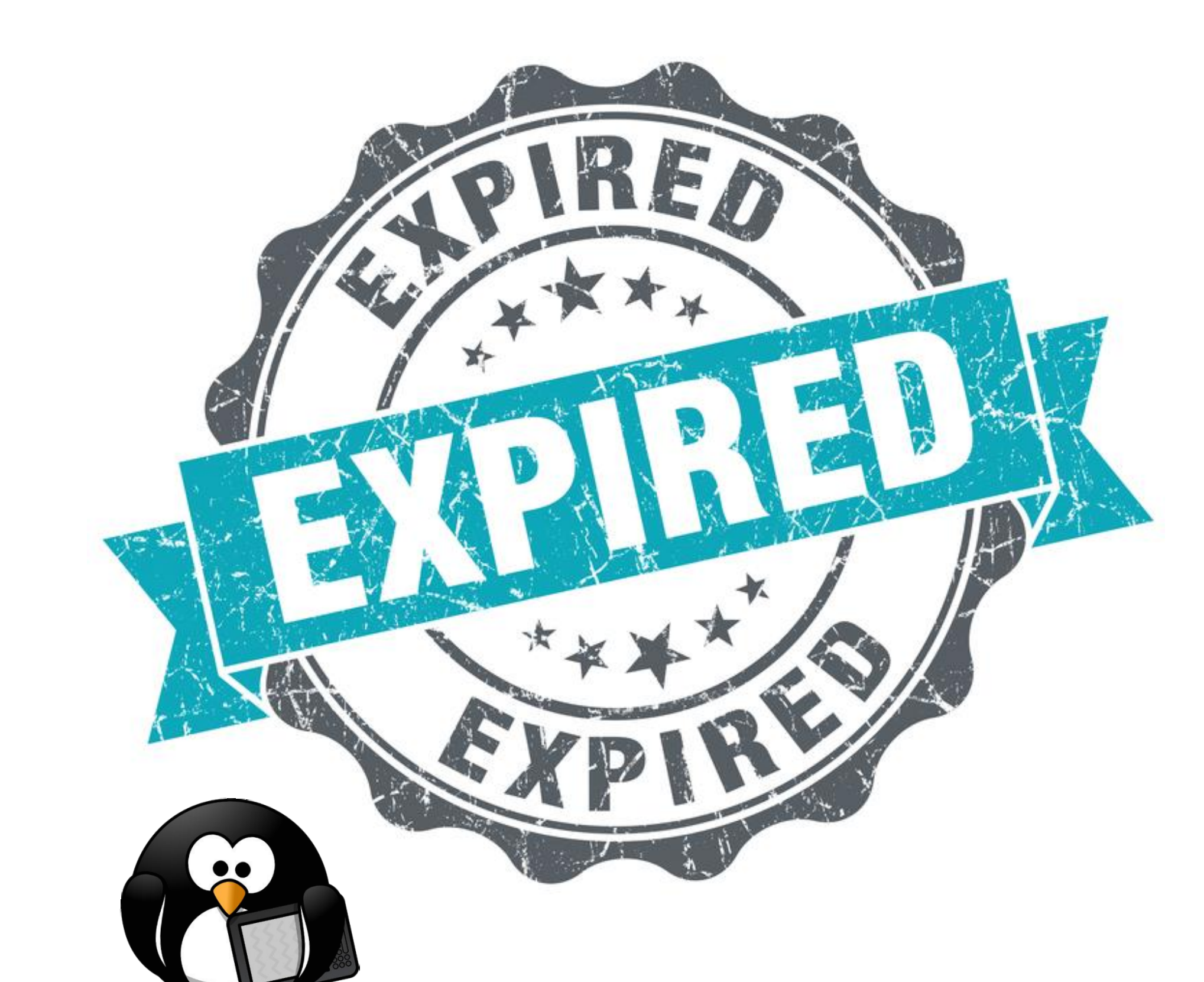

## Automatic weeding plan

Create a plan to weed expired metered access titles.

Set additional criteria:

- Titles no longer available ulletfor purchase
- Titles with 0 active holds

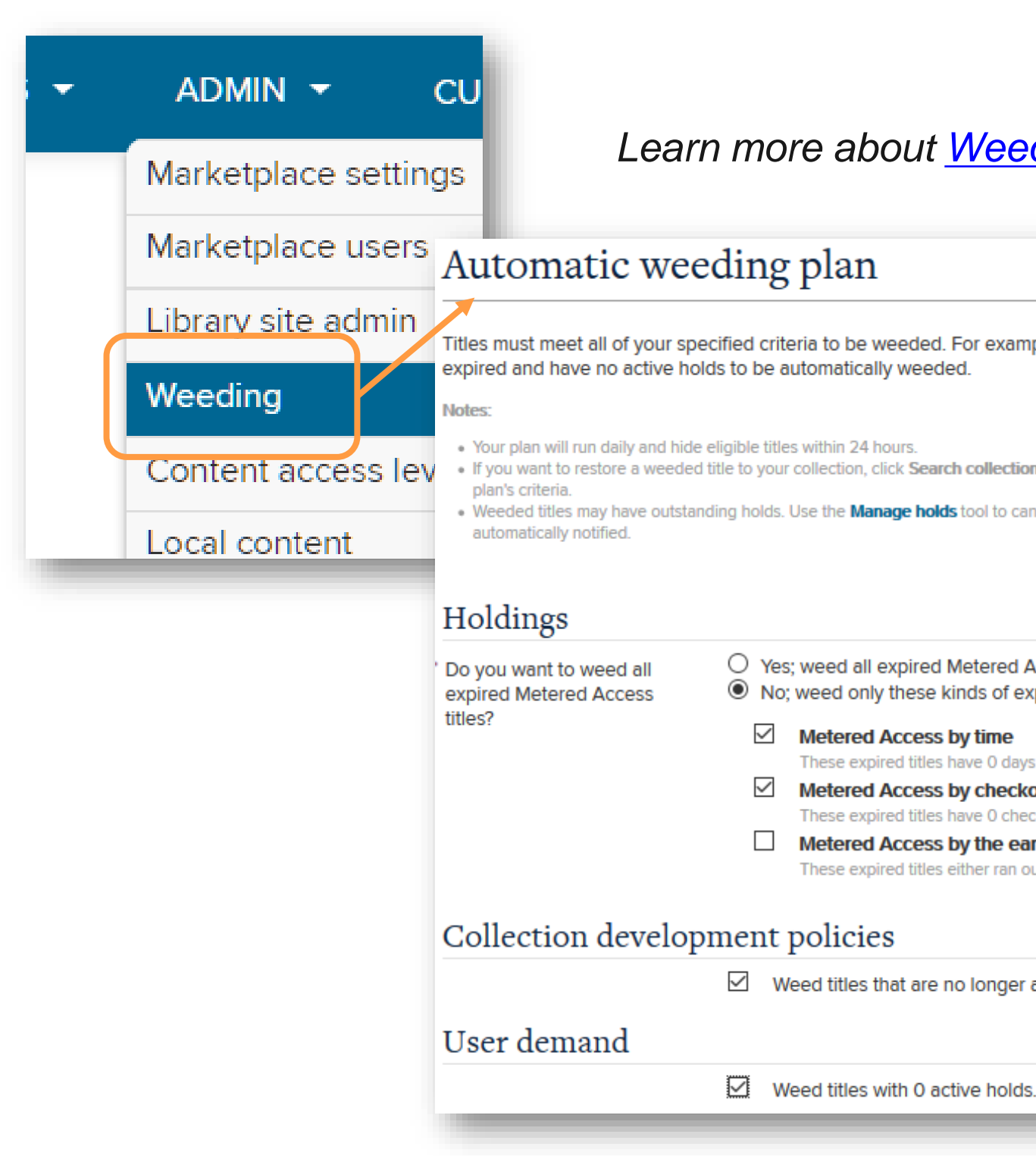

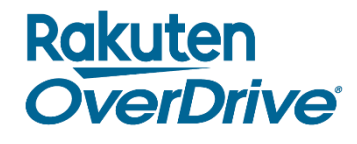

#### Learn more about <u>Weeding Titles in Marketplace</u>!

Titles must meet all of your specified criteria to be weeded. For example, if you set your plan to weed expired titles and titles without active holds, titles must both be

. If you want to restore a weeded title to your collection, click Search collection to find and unweed it. Please note your plan will automatically weed your restored titles again if they meet the

Weeded titles may have outstanding holds. Use the Manage holds tool to cancel holds on weeded titles (End-user support permission is required). If you cancel holds, end users will not be

O Yes; weed all expired Metered Access titles No; weed only these kinds of expired Metered Access titles:

#### Metered Access by time

These expired titles have 0 days remaining.

#### Metered Access by checkout

These expired titles have 0 checkouts remaining

#### Metered Access by the earlier of x time or y checkouts

These expired titles either ran out of time or checkouts.

Weed titles that are no longer available for purchase in Marketplace.

## Search for unavailable titles with holds

- Use "Search Collection" in the Weeding tool to find "Not Available for Sale" and "On Hold" content.
- 2. Export applicable titles to a spreadsheet with "Create Worksheet."
- 3. Search by title to look for new versions.

Contact your Account Manager or Content Specialist for additional information or assistance.

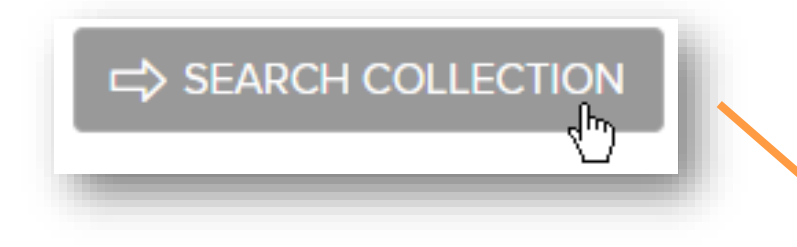

Availability: Subject: Language: Publishers: Format: Lending model: Holdings: On hold:

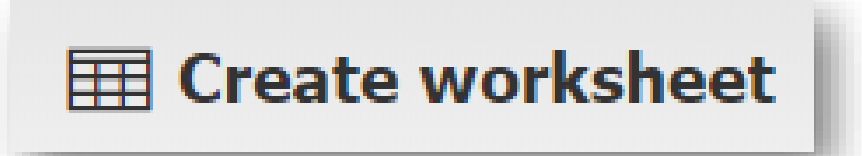

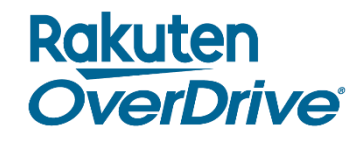

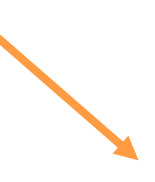

| All subjects       | * |
|--------------------|---|
| All languages      | * |
| All publishers     | ~ |
| All formats        | ~ |
| All lending models | ~ |
| All                | ~ |

## Holds Manager plans

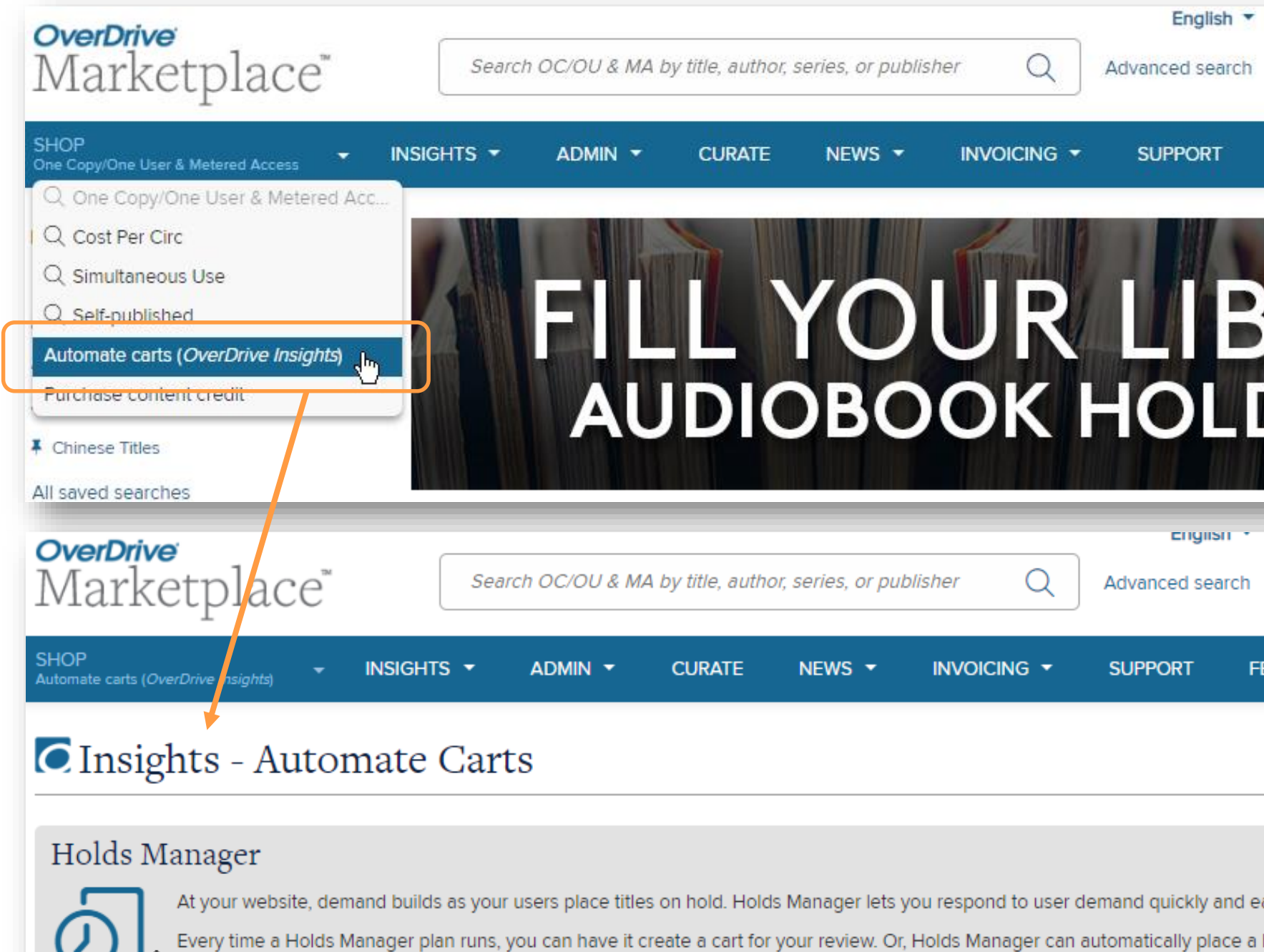

You can edit these plans at any time.

Learn more about Managing Holds in Marketplace!

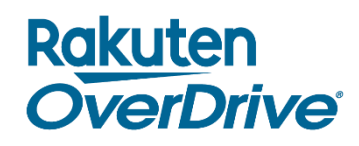

| Shannon Hunt 🔻         | My Digital Library (OverDriv     | re Training Demo) (OH) 🔻 |
|------------------------|----------------------------------|--------------------------|
|                        | S NaNoWriMo<br><b>\$4,142.00</b> | - CHECKOUT               |
| FEATURED               |                                  | GET HELP (?)             |
| BRA<br>DS!             | RY'S                             | <b>,</b>                 |
|                        | NaNoWriMo                        |                          |
| FEATURED               |                                  | GET HELP 🕐               |
|                        |                                  |                          |
|                        |                                  |                          |
| oacily by automatics   | ordore bacod on bolde            |                          |
| a holds-driven order o | on your behalf                   |                          |

Now with support for unlimited, multiple plans per format!

## Holds Manager plans, cont.

### Set a maximum number of copies per title.

Do you want to limit the copies purchased for a given title?

- Yes; I don't want to own more than
- No; include as many copies as needed to satisfy this plan.

### Utilize the "Run Now" option.

#### **O** Holds Manager

At your website, demand builds as your users place titles on hold. Holds Manager lets you respond to user demand quickly and easily by automating orders based on holds. Every time a Holds Manager plan runs, you can have it create a cart for your review. Or, Holds Manager can automatically place a holds-driven order on your behalf. You can edit these plans at any time.

|    |             |                            | + 0           | CREATE NEW | C ⊂⇒ RUI   | NOW م<br>ما NOW | 2 EDIT     |               |                            |
|----|-------------|----------------------------|---------------|------------|------------|-----------------|------------|---------------|----------------------------|
| #  | Format(s) † | Internal purchase order ID | Frequency     | Budget rei | maining    | Last            | t run date | Next run date | Last edited by             |
| 1. | Ψ           |                            | Daily         |            | \$100.00   | 2/22/201        | 9          | 2/23/2019     | Heather Valentine-<br>Gold |
| 2. | ស           |                            | Once a month  | :          | \$1,000.00 | 1/28/2019       | 9          | 2/28/2019     | Heather Valentine-<br>Gold |
| 3. |             |                            | Once a week   |            | \$500.00   | 2/20/201        | 9          | 2/27/2019     | Liz Isbell                 |
| 4. | តប          |                            | Once a week   |            | \$100.00   | 2/20/201        | 19         | 2/27/2019     | Heather Valentine-<br>Gold |
| 5. | តប          |                            | Once a month  |            | n/a        | 2/3/2019        |            | 3/3/2019      | Heather Valentine-<br>Gold |
| 6. | 品<br>口<br>日 |                            | Twice a month |            | n/a        | 2/20/201        | 9          | 3/5/2019      | Courtney Sveda             |
|    |             |                            | +             | CREATE NEW |            | NOW             | BDIT       |               |                            |

#### Rakuten **OverDrive**<sup>®</sup>

## 15 copies of any title.

## Does your Holds Manager plan still work for you?

- Check your current plans.
- Adjust existing plans or create new ones as your library's needs change and grow.
- Review your Holds Manager carts as soon as they're created (i.e., if you have a weekly cart created on Fridays, check that day) so items aren't out of date.
- Talk to your OverDrive team about customizing the tools available for your library.

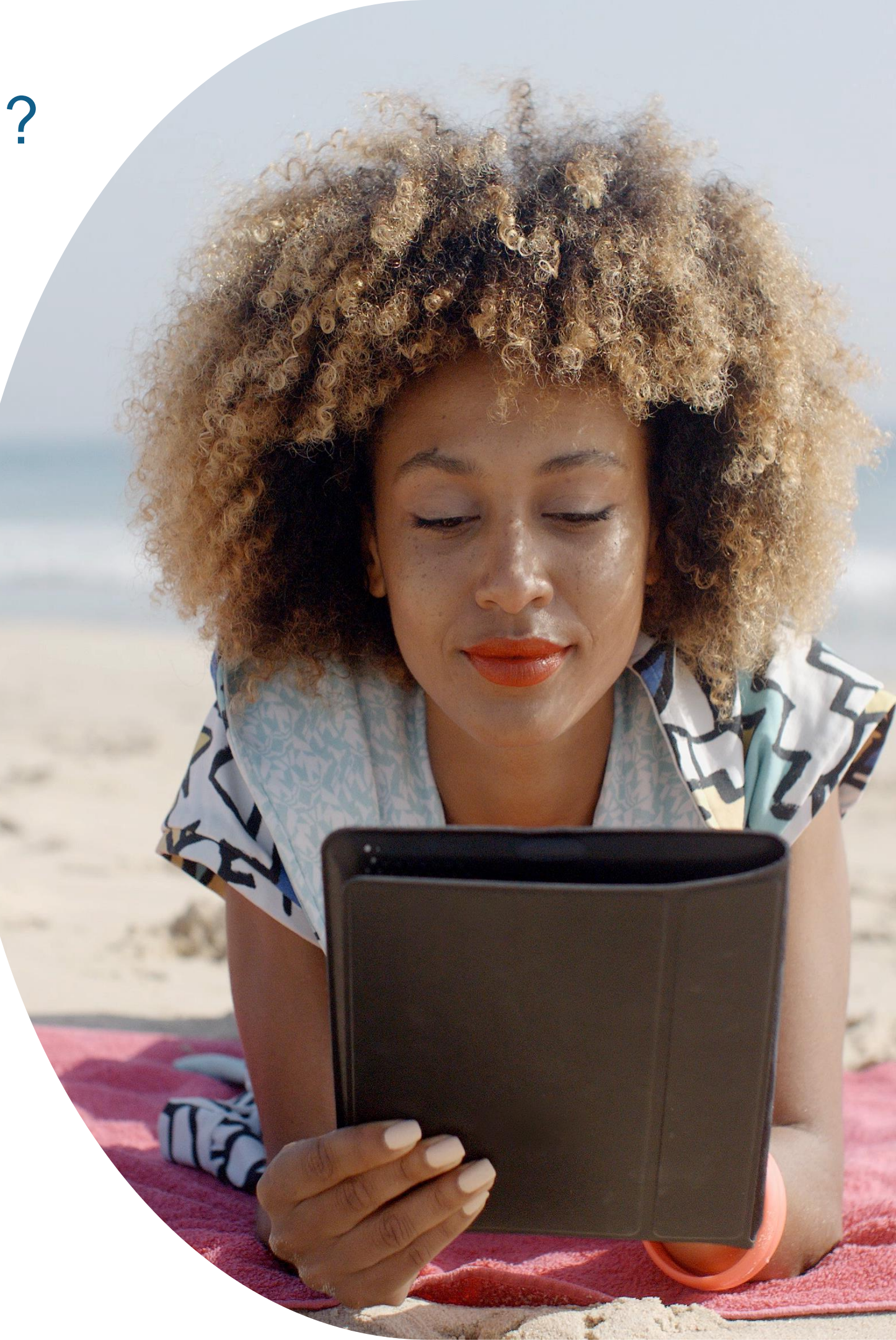

## Drive circulation with curated collections

- Feature mid- and back-list titles. You've built a deep  $\bullet$ catalog so show it off!
- Curate "Available Now" content.
- Set homepage curated lists to "Show all titles, but show available first".
- Highlight Simultaneous Use plans with collections.
- Highlight one previously popular title with several available copies that aren't checked out.
- No time to curate? Ask us for help!

Rakuten OverDrive

Learn more about Curating Digital Collections for Your Library!

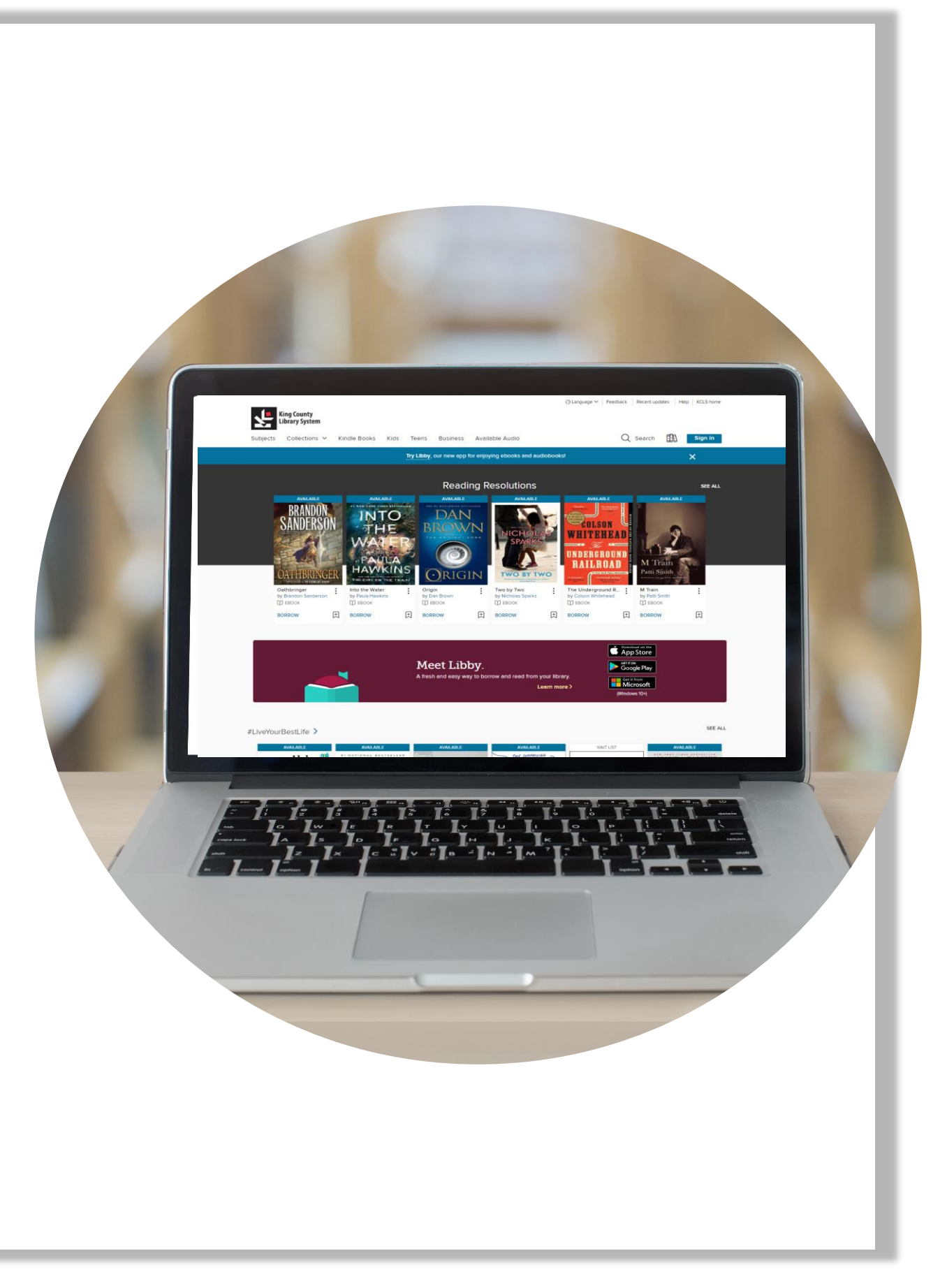

## Curation "hack"

- 1. Open a Recommended List in Marketplace.
- 2. Edit the URL by replacing 'OneCopyOneUserandMeteredAccess' with 'Curate':

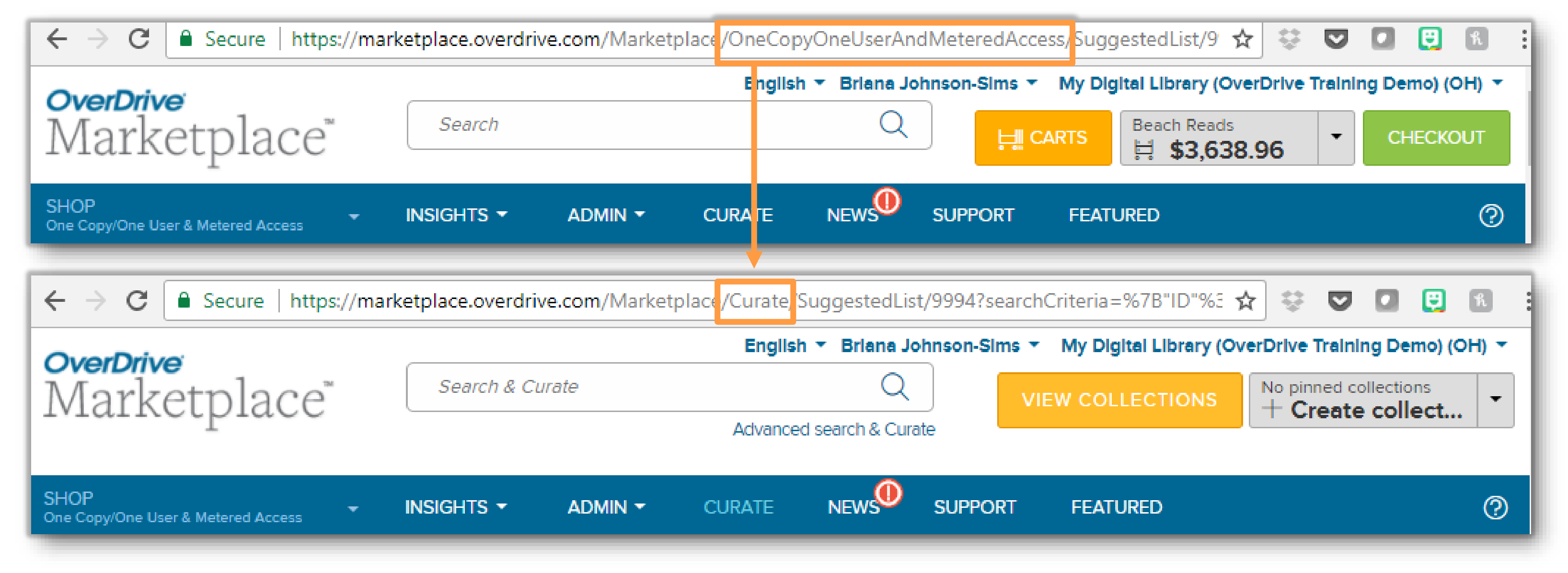

3. Add the titles to a new or existing collection!

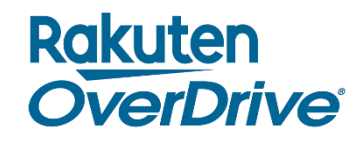

# Curating success

"We're using an automated collection for popular fiction called 'I Spy...Fabulous Fiction!' to highlight fiction items that are available. Set your collection to 'Show available titles only' and sort by 'Low circulating' and you have a collection of titles with no holds queue that constantly refreshes itself with no work on your part. My collection is filled with fiction titles that were once high-demand, so I have lots of copies. Putting that collection on my front page allows me to continue to get value from my initial purchase and gives folks waiting for popular items (OMG BECOMING!) something they can check out and enjoy right away."

Jessica Russell

your pathway to knowledge

HARRISCOUNTY

Harris County Public Library (TX)

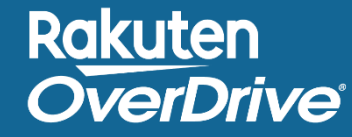

## Upcoming curation webcast!

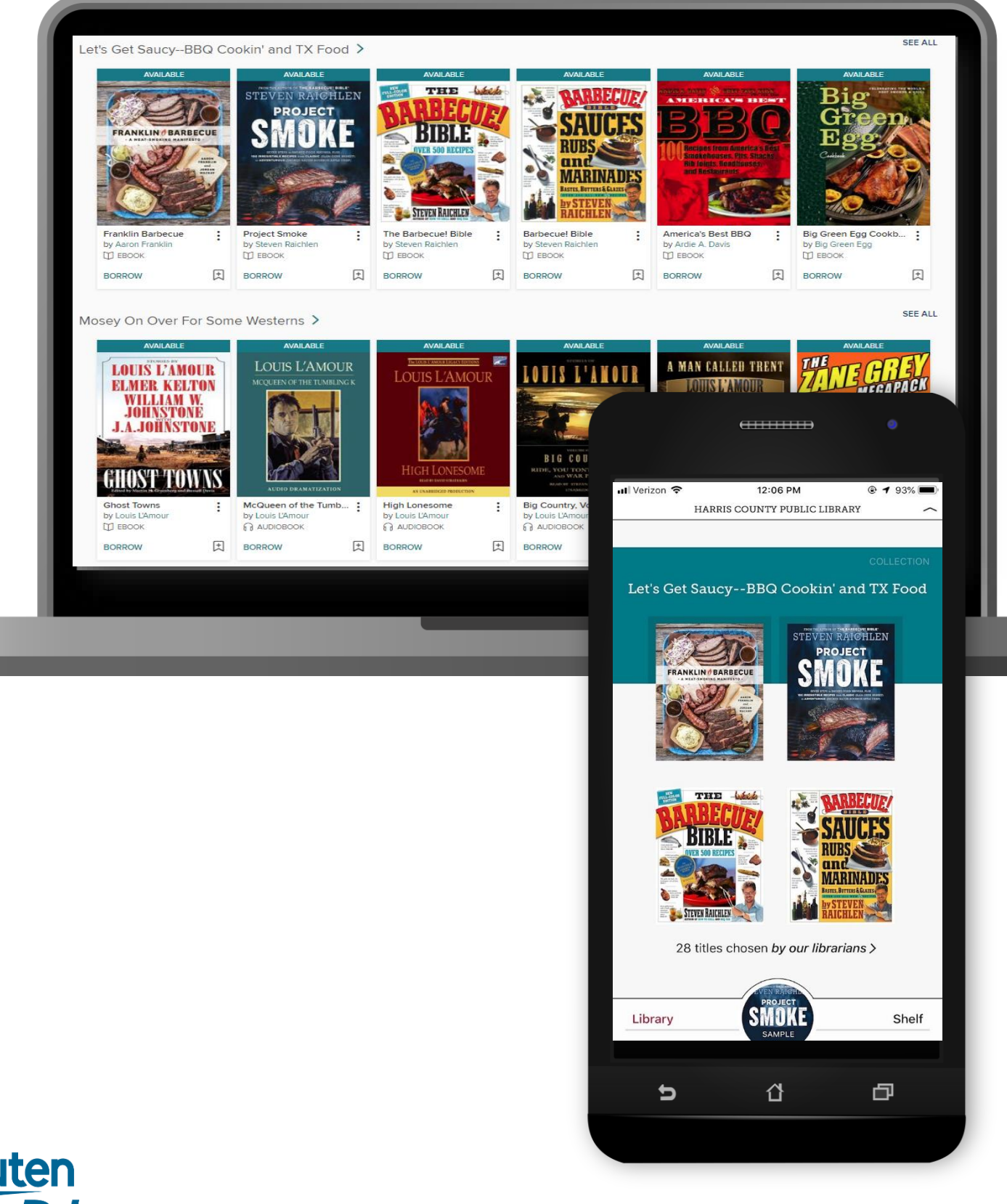

Curating Collections for Your Digital Library Wednesday April 17, 2019 2:00PM EDT

Join us for 30-minute session on how to drive user engagement and increase circulation with curated collections for your digital library. Courtney will cover how to create and publish automated and curated collections, curate from past purchase orders and recommended lists, and find inspiration for curation all around you.

## Create eReading Rooms or Libby Catalog Guides

- Create rooms or guides to focus on content users can  $\bullet$ access immediately.
- The process is quick and available at no cost.  $\bullet$
- Options include: "Available Now" or specific content by subject, such as Romance, World Languages, and Adult Education.
- Market rooms/guides directly to users via social media  $\bullet$ and/or the library website.

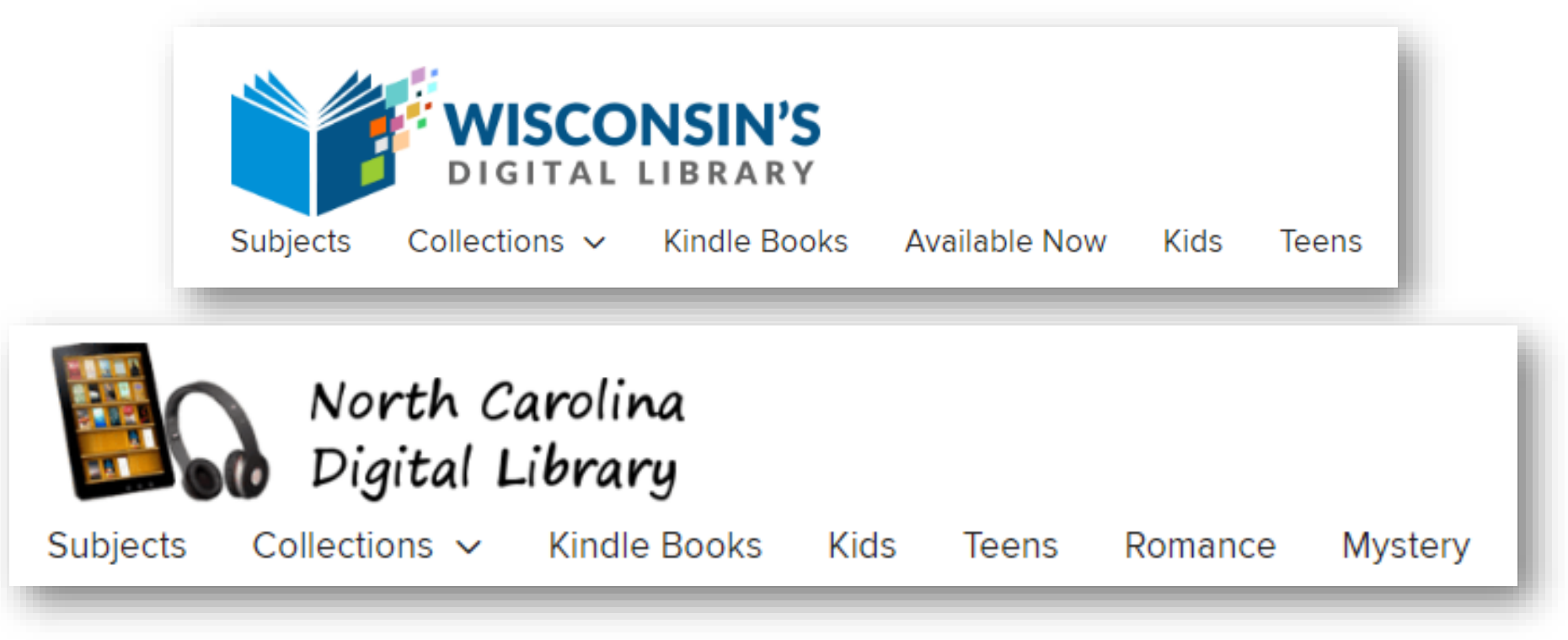

| 📶 Verizon 奈         | 2:59 PM     | 76%   |
|---------------------|-------------|-------|
| 🕻 Library           |             | Q 🧭   |
|                     |             |       |
| Explore             | V           |       |
| Guide: <b>Kids</b>  |             | · ~ > |
| Guide: <b>Teens</b> |             | >     |
| Guide: Adult Educat | tion        | >     |
| Guide: World Langu  | ages        | >     |
| What's New?         |             | >     |
| What's Popular?     |             | >     |
| What's Available?   |             | >     |
| Subjects            | Y GIRL      | >     |
| Library             | TODD FISHER | Shelf |

## New & coming soon to OverDrive

 New! Gentle reminders: Libby encourages users to return books early to increase turnover.

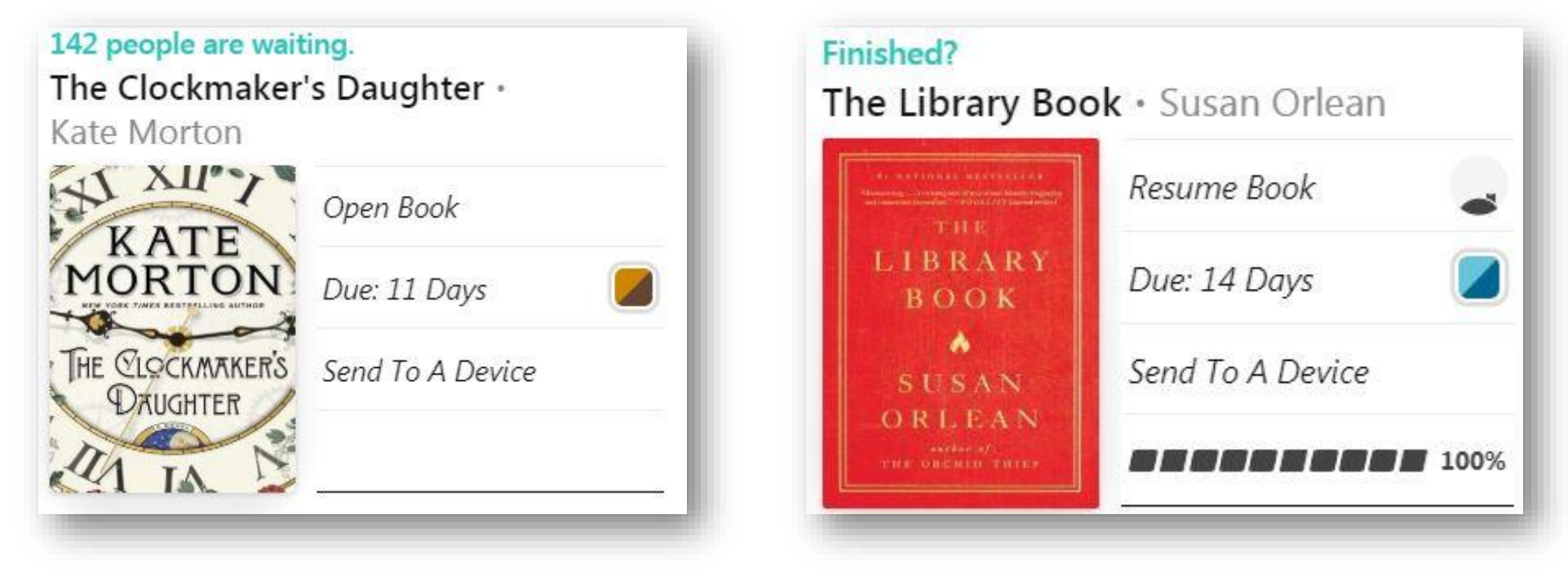

• Coming soon! "Lucky Day" shelves will make select copies of high-demand titles available with no holds.

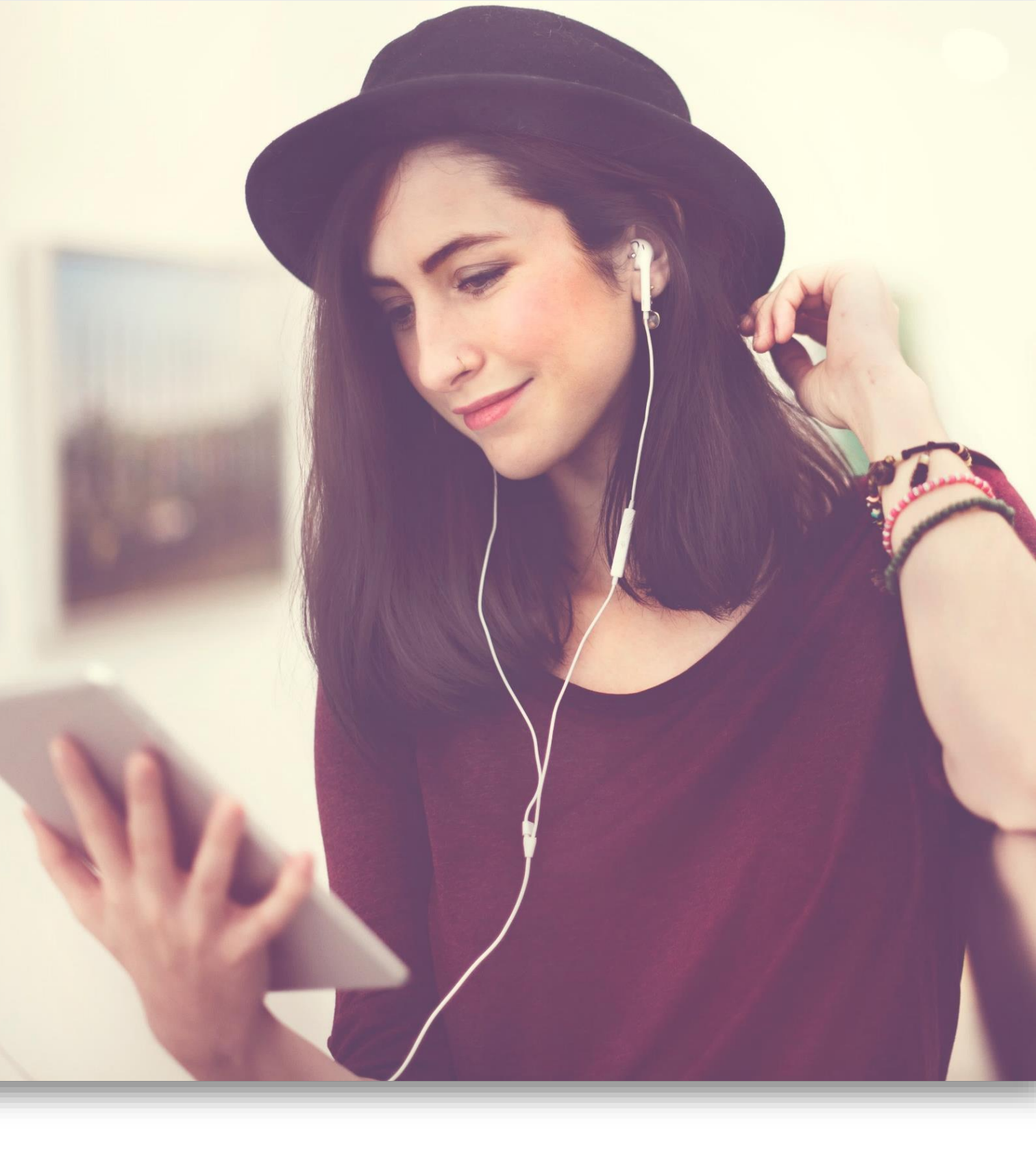

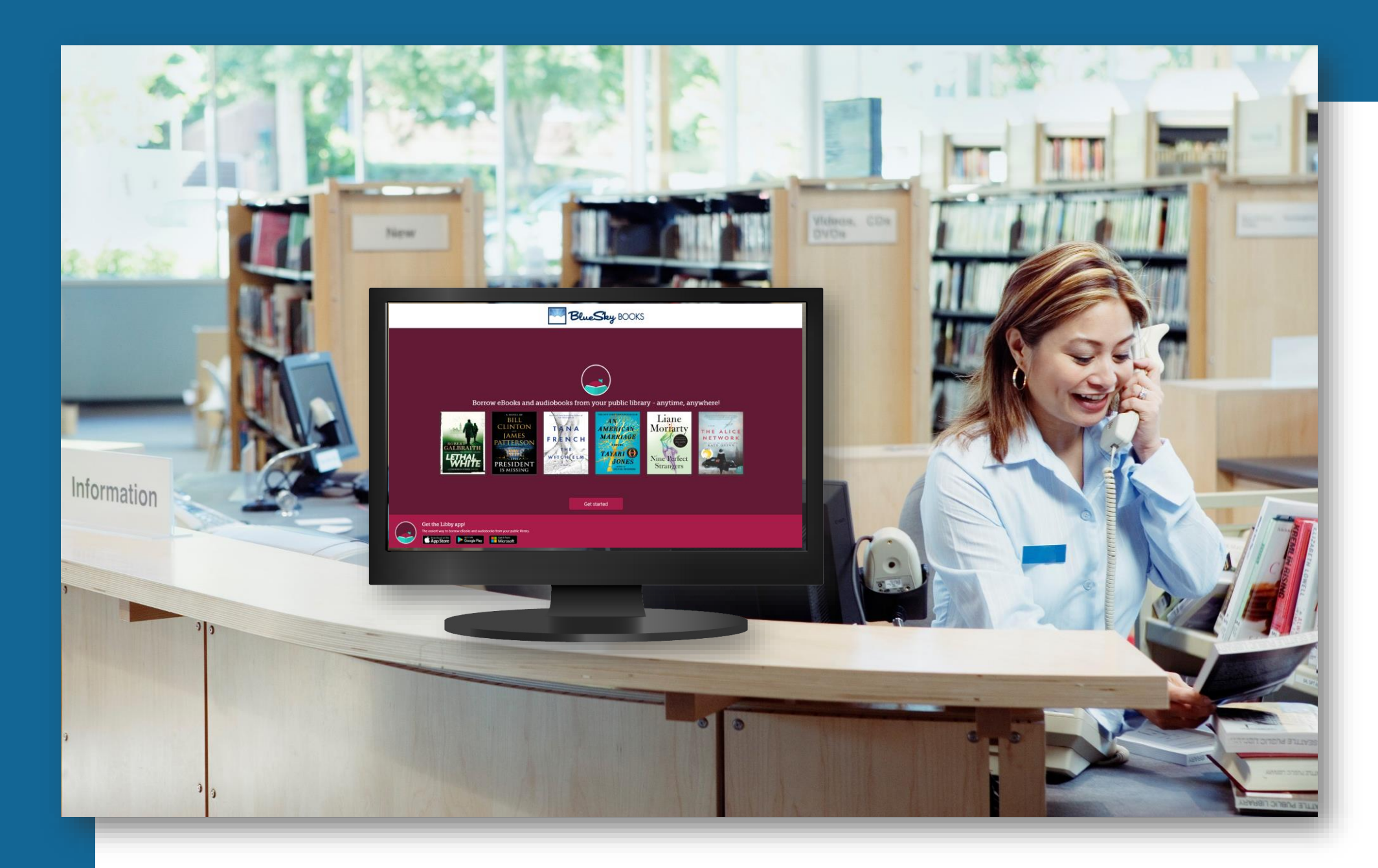

# Coming soon!

- Station.
- collection.

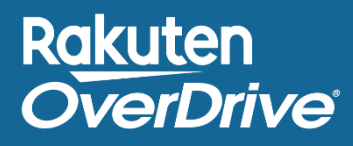

## **OverDrive Digital Showcase**

• Updated version of OverDrive Media

Discovery software to search, sample, and access titles in an OverDrive

• Will be available to all partners at no cost.

# The best OverDrive tool? Your OverDrive team! Please contact us; we're always here to help.

## Contact us!

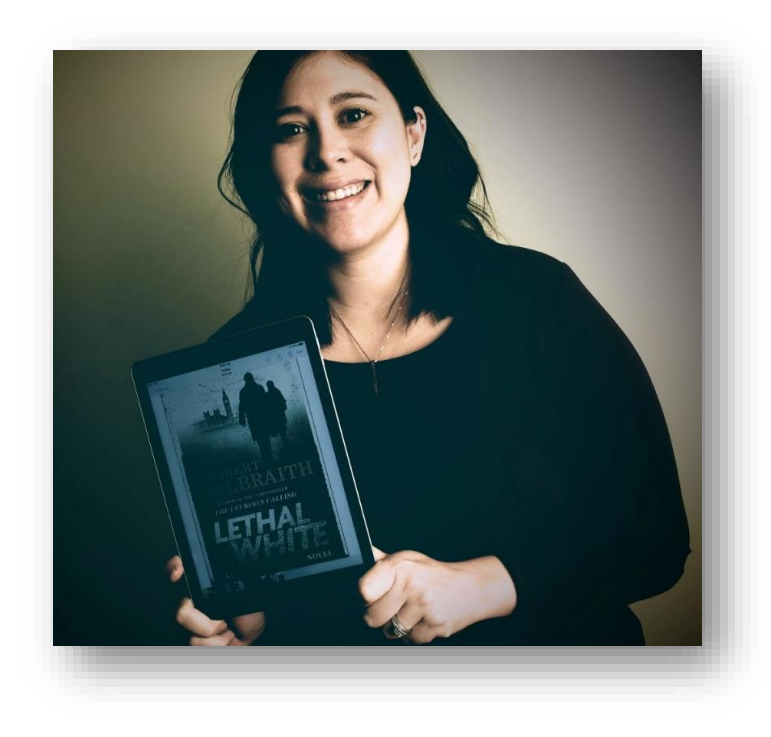

Emma Dwyer edwyer@rakuten.overdrive.com

Pacific Northwest KY, IN, TN Canada

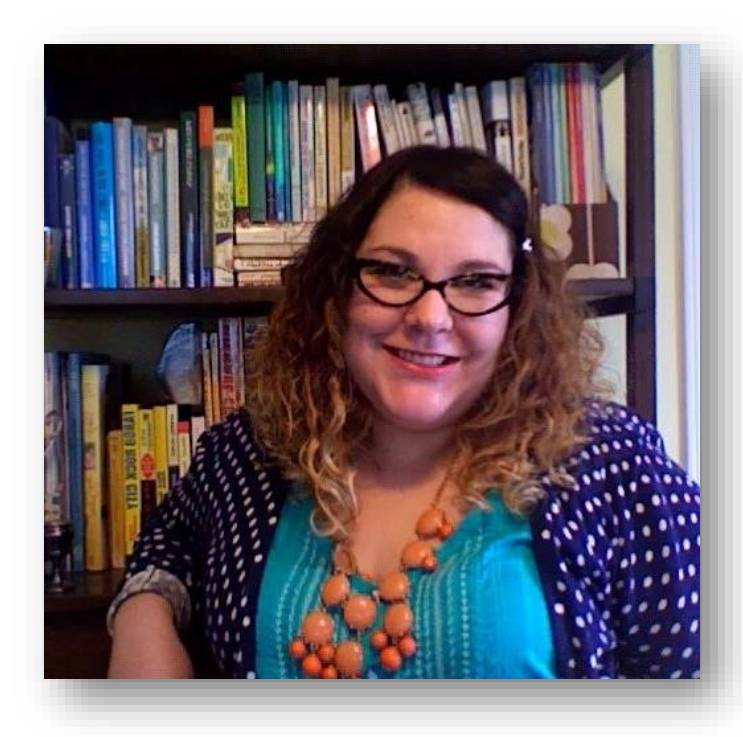

Jane Whitehurst jwhitehurst@rakuten.overdrive.com

New England, NY OH, PA, WV, IL, MI, WI

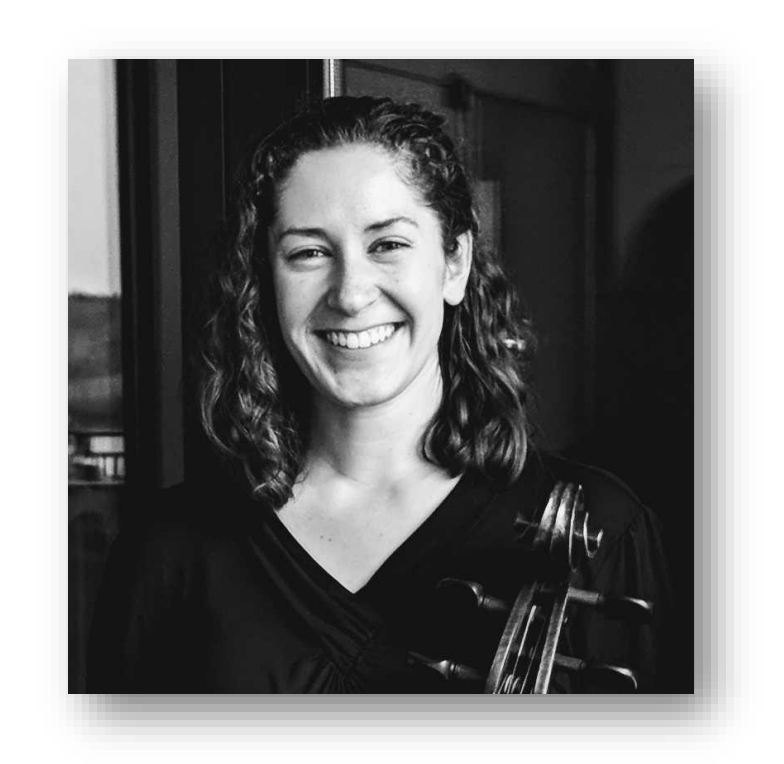

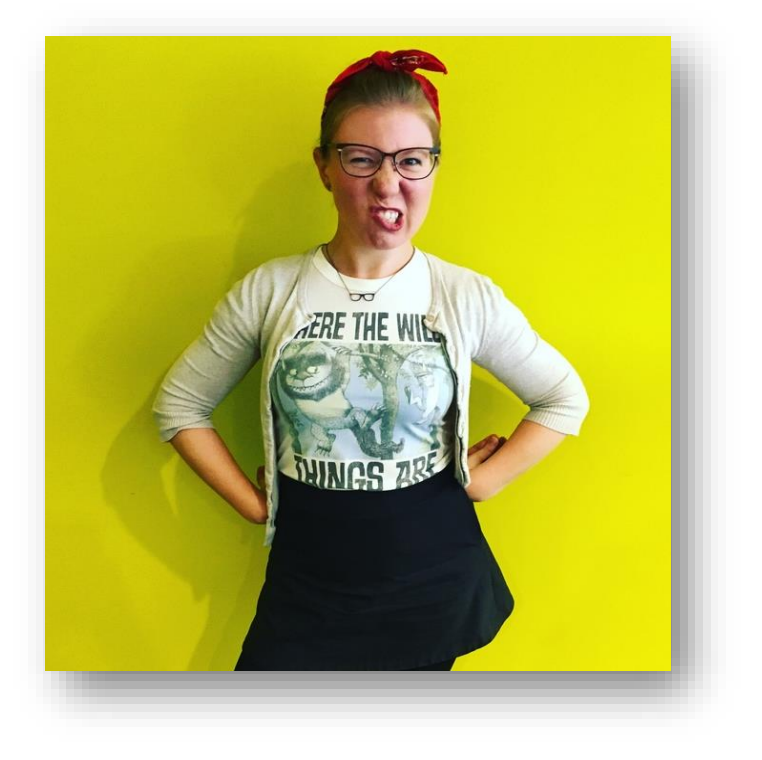

#### Rakuten OverDrive

Maria Fesz <u>mfesz@rakuten.overdrive.com</u>

TX, LA, OK Four Points, NV MN, IA, NE, MO, KS, ND, SD

Kristin Milks <u>kmilks@rakuten.overdrive.com</u>

CA, HI, NJ, MD, DE, VA, NC, SC GA, AL, FL, MS, AR

## Evaluate this training

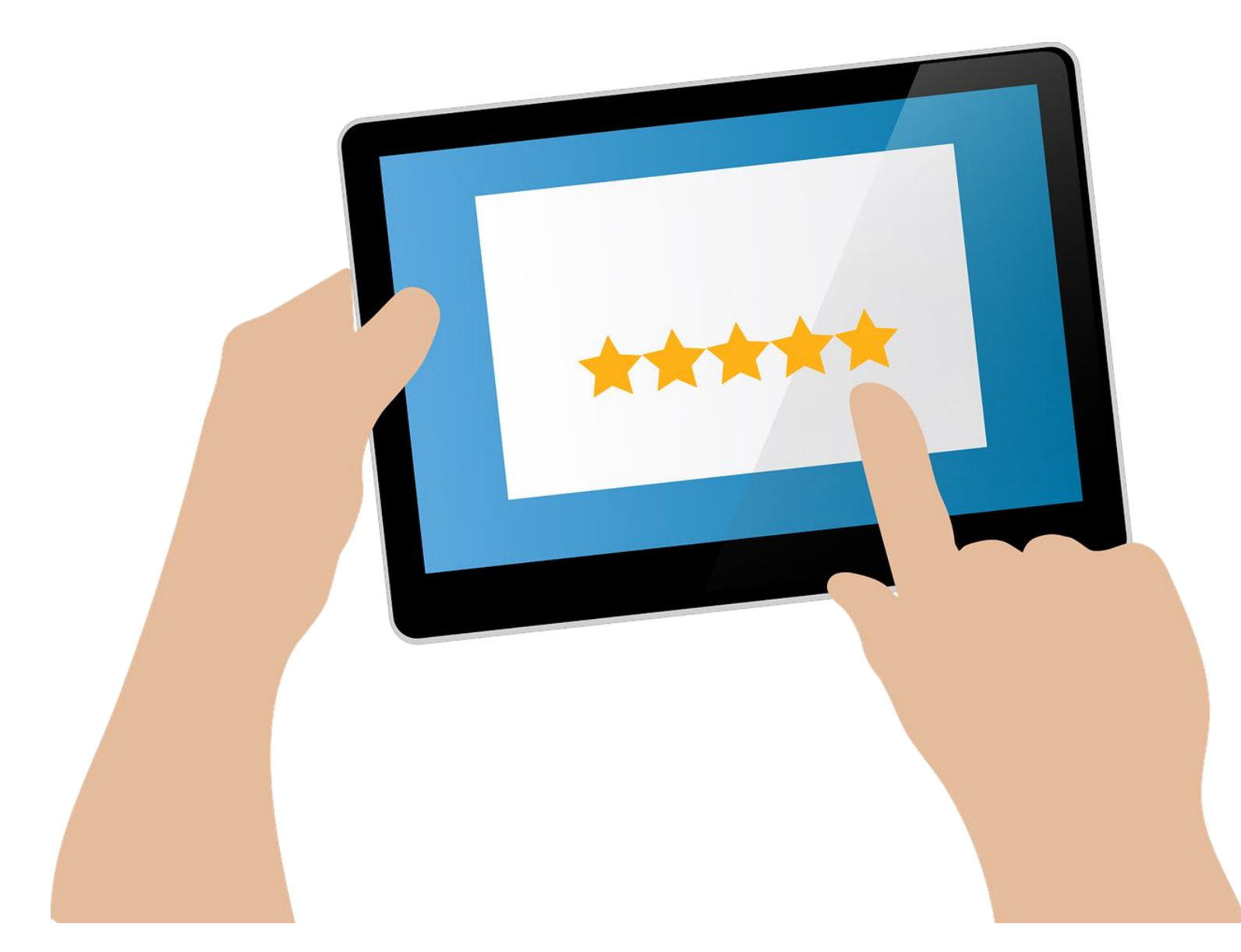

### Your feedback is important to us!

Take a few minutes before you log off to fill out the training evaluation, available in the chat box on the lower left side of the screen.

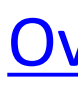

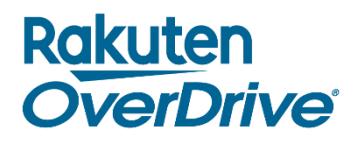

### Don't have the time right now?

Click the link below when you get the presentation PDF and fill it out later.

**OverDrive Training Evaluation** 

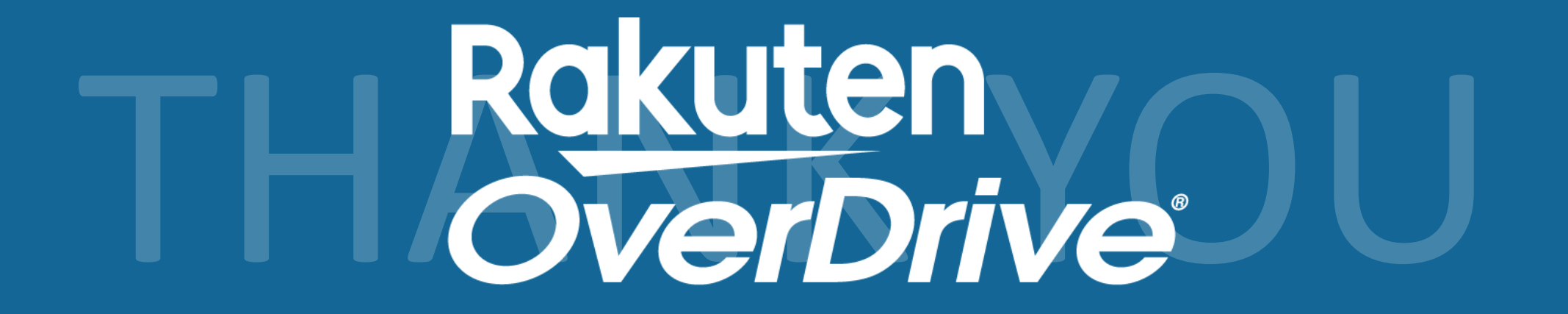